## 1. Basic Diagnostic Procedure

## A: PROCEDURE

|   | Step                                                                                                    | Check                                                                             | Yes                                               | No                              |
|---|----------------------------------------------------------------------------------------------------|-----------------------------------------------------------------------------------|---------------------------------------------------|---------------------------------|
| 1 | <ul> <li>CHECK PRE-INSPECTION.</li> <li>1) Ask the customer when and how the trouble occurred using the interview check list. <ref. 4at(d)(diag)-4,="" check="" for="" interview.="" list="" to=""></ref.></li> <li>2) Before performing diagnosis, inspect the following items which may influence AT problems.</li> <li>General Inspection <ref. 4at(d)(diag)-5,="" description.="" general="" inspection,="" to=""></ref.></li> <li>Disconnection of harness connector</li> <li>Visual check for harness damage</li> <li>Oil leakage</li> <li>Stall speed test <ref. 4at-32,="" stall="" test.="" to=""></ref.></li> <li>Line pressure test <ref. 4at-34,="" line="" pressure="" test.="" to=""></ref.></li> <li>Transfer Clutch Pressure Test.&gt;</li> <li>Time lag test <ref. 4at-33,="" lag="" test.="" time="" to=""></ref.></li> <li>Road test <ref. 4at-31,="" road="" test.="" to=""></ref.></li> <li>Inhibitor switch <ref. 4at-47,="" inhibitor="" switch.="" to=""></ref.></li> </ul> | Is the unit that is thought to<br>influence the AT problem work-<br>ing properly? | Go to step 2.                                     | Repair or replace<br>each item. |
| 2 | CHECK AT OIL TEMP WARNING LIGHT.                                                                                                    | Does the AT OIL TEMP warn-                                                        | Go to step 4.                                     | Go to step 3.                   |
| 3 | <ul> <li>CHECK AT OIL TEMP WARNING LIGHT.</li> <li>1) Turn the ignition switch to OFF.</li> <li>2) Repair the AT OIL TEMP warning light circuit or power supply and ground line circuit.</li> <li><ref. 4at(d)(diag)-20,="" at="" display.="" light="" oil="" temp="" to="" warning=""></ref.></li> <li>3) Turn the ignition switch to ON.</li> </ul>                                                                                                    | Is the AT OIL TEMP warning light flashing?                                        | Go to step 4.                                     | Go to step 5.                   |
| 4 | CHECK INDICATION OF DTC.<br>Display the DTC.<br>NOTE:<br>If the communication function of Subaru Select<br>Monitor cannot be executed normally, check<br>the communication circuit. <ref. 4at(d)(di-<br="" to="">ag)-25, COMMUNICATION FOR INITIALIZING<br/>IMPOSSIBLE, Diagnostic Procedure for Suba-<br/>ru Select Monitor Communication.&gt;</ref.>                                                                                                    | Is DTC displayed?                                                                 | Go to step <b>6</b> .<br>NOTE:<br>Record all DTC. | Go to step 5.                   |
| 5 | <ul> <li>PERFORM GENERAL DIAGNOSTICS.</li> <li>1) Inspect using "Diagnostic Procedure without Diagnostic Trouble Code (DTC)". <ref. (dtc).="" 4at(d)(diag)-87,="" code="" diagnostic="" procedure="" to="" trouble="" without=""></ref.></li> <li>2) Inspect using "General Diagnostic Table".</li> <li><ref. 4at(d)(diag)-90,="" diagnostic="" general="" table.="" to=""></ref.></li> <li>3) Perform the Clear Memory Mode.</li> <li>4) Perform the Inspection Mode. <ref. 4at(d)(diag)-18,="" inspection="" mode.="" to=""></ref.></li> <li>5) Display the DTC.</li> </ul>                                                                                                    | Is DTC displayed?                                                                 | Go to step <b>6</b> .                             | Finish the diagno-<br>sis.      |

## **Basic Diagnostic Procedure**

## AUTOMATIC TRANSMISSION (DIAGNOSTICS)

|   | Step                                                                                                    | Check             | Yes                                         | No                 |
|---|----------------------------------------------------------------------------------------------------|-------------------|---------------------------------------------|--------------------|
| 6 | PERFORM DIAGNOSIS.                                                                                                   | Is DTC displayed? | Inspect using the                           | Finish the diagno- |
|   | 1) Inspect using the "Diagnostic Procedure                                                                           |                   | "Diagnostic Proce-                          | sis.               |
|   | with Diagnostic Trouble Code (DTC)". < Ref. to                                                                       |                   | dure with Diagnos-                          |                    |
|   | 4AT(D)(diag)-31, Diagnostic Procedure with                                                                           |                   | tic Trouble Code                            |                    |
|   | Diagnostic Trouble Code (DTC).>                                                                                      |                   | (DTC)". <ref. th="" to<=""><th></th></ref.> |                    |
|   | NOTE:                                                                                                    |                   | 4AT(D)(diag)-31,                            |                    |
|   | For DTC table, refer to "List of Diagnostic Trou-                                                                    |                   | Diagnostic Proce-                           |                    |
|   | ble Code (DTC)". <ref. 4at(d)(diag)-29,="" list<="" th="" to=""><th></th><th>dure with Diagnos-</th><th></th></ref.> |                   | dure with Diagnos-                          |                    |
|   | of Diagnostic Trouble Code (DTC).>                                                                                   |                   | tic Trouble Code                            |                    |
|   | 2) Repair the trouble cause.                                                                                         |                   | (DTC).>                                     |                    |
|   | 3) Perform the Clear Memory Mode.                                                                                    |                   |                                             |                    |
|   | 4) Perform the Inspection Mode. <ref. th="" to<=""><th></th><th></th><th></th></ref.>                                |                   |                                             |                    |
|   | 4AT(D)(diag)-18, Inspection Mode.>                                                                                   |                   |                                             |                    |
|   | 5) Display the DTC.                                                                                                  |                   |                                             |                    |